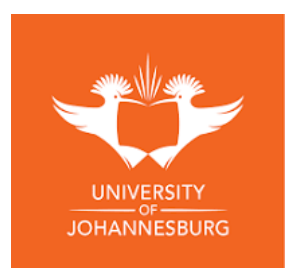

## FACULTY OF LAW: NON-SUBSIDISED PROGRAMMES

# How to apply for a Programme

Follow this step-by-step guide to apply for your desired programme. There are two application processes: one for first-time applicants who have never applied to UJ before and another for returning applicants who already have a student number, even if you do not remember it. Below, you will find detailed instructions for each process.

## A. APPLICATION PROCESS FOR FIRST-TIME APPLICANTS:

**STEP 1:** To apply as a **first-time applicant** please click on the **link** below: <u>https://registration.uj.ac.za/pls/prodi41/wuj012pkg.wuj012\_startup</u>

### OR

Copy and paste the **link** to your search engine in order to submit your application: the link will land on the webpage below.

| Academic                                 | Enquir                                 | У                                           |                                                                             |                                       |
|------------------------------------------|----------------------------------------|---------------------------------------------|-----------------------------------------------------------------------------|---------------------------------------|
| Note: Select your inten perform a search | ded year of study<br>for an exact matc | from the "Academic<br>h of the text entered | Year'' list provided.Enter a word c<br>I.All fields indicated with a * must | or phrase pertaining<br>be completed. |
| * Academic Year:                         |                                        |                                             |                                                                             |                                       |
| Please Select From                       | The List                               |                                             |                                                                             |                                       |
| * Token:                                 |                                        |                                             |                                                                             |                                       |
|                                          |                                        |                                             |                                                                             |                                       |
| Search                                   |                                        |                                             | Return                                                                      |                                       |
| Contact Us                               | <u>About Us</u>                        | Disclaimer                                  | Terms & Conditions                                                          | <u>Privacy</u>                        |
|                                          |                                        |                                             |                                                                             |                                       |

**STEP 2:** It will request a **token**, type "**LAWSLP**" and then you will see a list of Law: NSP Programmes:

**STEP 3:** Select the programme you want to apply for by clicking on the qualification or the **underlined code** for example: **<u>S4ANMO</u>** 

| Acader | Programme or Qualification lin | nk to proceed with your enquiry.         |
|--------|--------------------------------|------------------------------------------|
|        | Qualification                  |                                          |
| 1      | <u>S4ANMO</u>                  | Foundations of Animal Law                |
| 1      | <u>S4BCGO</u>                  | SLP in Board Governance                  |
| 1      | <u>S4BRSQ</u>                  | SLP in Business Rescue                   |
| 1      | <u>S4CMCQ</u>                  | SLP in Compliance Management             |
| 1      | SAINSQ                         | SLP in Insolvency Law and Practice       |
| 1      | <u>S4LEGQ</u>                  | SLP in Legislative Drafting              |
| 1      | S4LINO                         | Law and Industry IR 4.0                  |
| 1      | <u>S4LMSQ</u>                  | Legal Masterclass Series                 |
| 1      | S4MLCO                         | SLP in Money Laundering Control          |
| 1      | <u>S4PARQ</u>                  | Bridging Programme in Paralegal          |
| 1      | <u>F4CJF0</u>                  | HCert in Criminal Justice&Forensic Inves |
| 1      | <u>E4COMO</u>                  | PGDip in Legal Principles Compliance     |
| •      | E4DICO                         | PGDip in Drafting&Interpretation of Con. |

**STEP 4:** Finalise your application by recording your personal information as instructed on the online system.

| С | ademic Application                                                                                                    |
|---|----------------------------------------------------------------------------------------------------|
| Α | Application Information                                                                                                    |
|   | Step 1: Select your intended study period e.g. First Year, Second Year etc.                                                                                                    |
|   | Step 2: Select how you would like to study for the qualification from the list provided.                                                                                                    |
|   | Step 3: Select when you would like to study for this qualification from the list provided.                                                                                                    |
|   | Step 4 (Optional): Click 'View Calendar Information' to view year book/calendar information based on your selection.                                                                                     |
|   | Step 5: Click 'Proceed with application' to record your Personal Information should you wish to continue with this application, otherwise use your browser Back button to return to programme selection. |
|   |                                                                                                    |

### • Important information!

After you have recorded all your personal information, the system will instruct you to create a **5digit pin** and then provide you with a **9-digit reference number (student number).** It is important to keep a record of your pin and student number.

• Did you have trouble uploading your documents?

Email your certified ID Copy, Matric Certificate, Academic transcript and Qualification(s) Certificate(s) to <u>ujappdocs@listsrv.uj.ac.za</u>. In the subject line please include your student number **ONLY!** 

### • Application Status

For your application status, click on the below link or copy and paste the link below into your browser: <u>https://student.uj.ac.za/status.aspx</u>

### **B. RETURNING STUDENTS WITH AN EXISTING STUDENT NUMBER:**

Step 1: Click on the link below or copy and paste the link into your browser <a href="https://registration.uj.ac.za/pls/prodi41/w99pkg.mi\_login">https://registration.uj.ac.za/pls/prodi41/w99pkg.mi\_login</a>

| Student OPersonne      | el OAlumni         |     |
|------------------------|--------------------|-----|
|                        |                    |     |
| student Number:        |                    |     |
| Din-                   |                    |     |
|                        |                    |     |
|                        |                    |     |
| (5 numeric digits.Do r | not start with a ( | D.) |
|                        |                    |     |

Step 2: If you forgot your password, click on "forgot password".

| Please s    | upply y   | our password                                        |
|-------------|-----------|-----------------------------------------------------|
| You need to | supply yo | our password in order to complete the login process |
| Password    |           | *                                                   |
|             | Login     | Forgot Password                                     |
|             |           |                                                     |

Step 3: Once logged into the system, click on Academic/Residence Application (navigate to the highlighted part)

Thereafter, click on POPI (if *not* already accepted), accept it and then click on Academic/Residence Application. Then click on *"Show"* under the *Academic Applications* category.

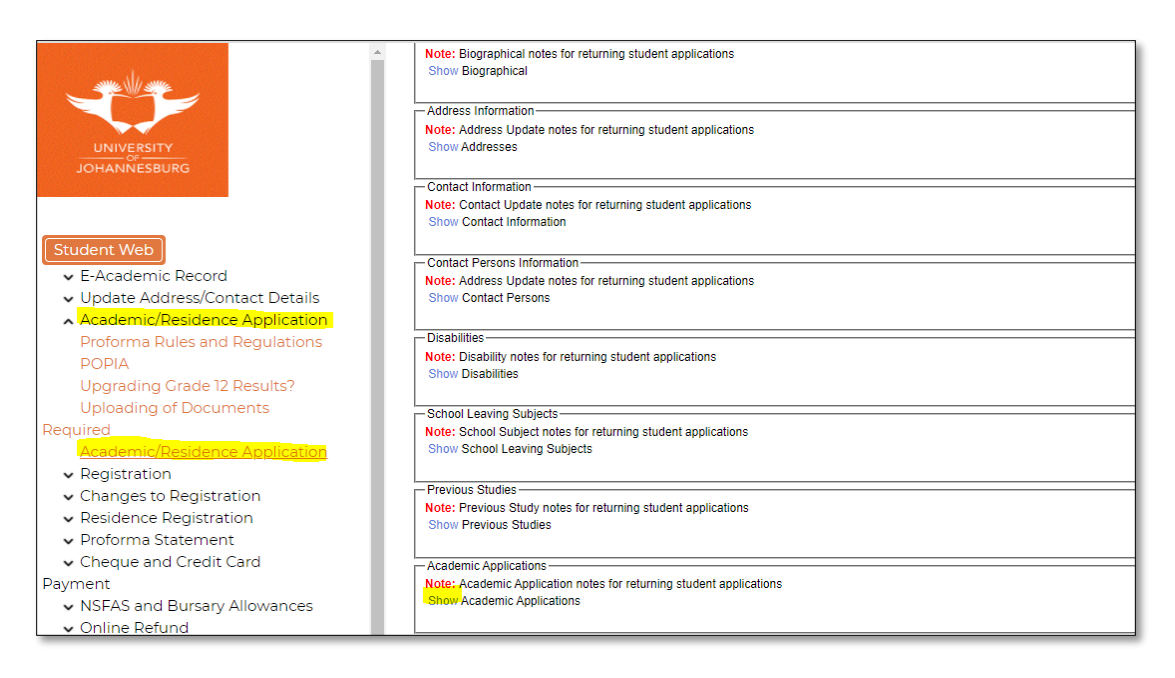

### Step 4: Add New Application

After clicking on show, a list of all your previous applications will show and a button on the bottom right named '*Add New Academic Application*'. Click on *"Add New Academic Application"* as per screenshot below.

| - Academic Applicat | tions                          |                      |                             |                     |
|---------------------|--------------------------------|----------------------|-----------------------------|---------------------|
| Note: Academic Ap   | pplication notes for returning | student applications |                             |                     |
| Hide Academic Ap    | plications                     |                      |                             |                     |
| Academic<br>Year    | Academic<br>Preference         | Qualification        | Description                 | Admission<br>Status |
| 2020                | 1                              | H1CITQ               | BComHons in IT Management   | HONOURS ADMITTED    |
| 2019                | 1                              | B1CISQ               | BCOM IN INFORMATION SYSTEMS | SENIORS ADMITTED    |
| 2018                | 1                              | B1CISQ               | BCOM IN INFORMATION SYSTEMS | SENIORS ADMITTED    |
| 2017                | 1                              | B1CISQ               | BCOM (INFORMATION SYSTEMS)  | SENIORS ADMITTED    |
| 2016                | 1                              | BCG014               | BCOM (ACCOUNTING)           | CANCELLED           |
| 2016                | 3                              | B1CISQ               | BCOM (INFORMATION SYSTEMS)  | ADMITTED            |
| Add New Acade       | emic Application               |                      |                             |                     |

# Step 5: Enter Token "LAWSLP" as indicated below

| Note: Select your intended year of study from the '<br>perform a search for an exact match of the te | 'Academic Year'' list provided.Enter a word or phrase pertaining to your intended field of study<br>ext entered.All fields indicated with a * must be completed. | . This function will |
|----------------------------------------------------------------------------------------------------|----------------------------------------------------------------------------------------------------|----------------------|
| Academic Year:                                                                                       | 2025 🗸 *                                                                                                    |                      |
| Enter a Qualification Specific Token If Applicable:                                                  | LAWSLP                                                                                                    |                      |
| Find A Programme or Qualification Containing:                                                        | *                                                                                                    |                      |
| Restrict the Search to :                                                                             | Do not restrict any programme 🗸                                                                                                    |                      |
| Search Return to the Application Process                                                             |                                                                                                    |                      |
| $\bigcirc$                                                                                           |                                                                                                    |                      |
|                                                                                                    |                                                                                                    |                      |
|                                                                                                    |                                                                                                    |                      |
|                                                                                                    |                                                                                                    |                      |
|                                                                                                    |                                                                                                    |                      |
|                                                                                                    |                                                                                                    |                      |
|                                                                                                    |                                                                                                    |                      |

# Step 6: Choose your desired qualification

| Student Web                                                                                                    | Faculty - LAW (CEP)                                                                                                    |                                                                                                    |
|----------------------------------------------------------------------------------------------------|----------------------------------------------------------------------------------------------------|----------------------------------------------------------------------------------------------------|
| <ul> <li>E-Academic Record</li> <li>Update Address/Contact Details</li> <li>Academic/Residence Application<br/>Proforma Rules and Regulations<br/>POPIA<br/>Upgrading Grade 12 Results?<br/>Enter Previous Studies at<br/>Another Institution<br/>Uploading of Documents</li> <li>Academic/Residence Application</li> <li>Registration</li> <li>Registration</li> <li>Residence Registration</li> <li>Proforma Statement</li> <li>Cheque and Credit Card</li> <li>Appment</li> <li>AOD (Acknowledgment of Debt)</li> <li>Maintain Banking details</li> <li>Fee Statement</li> <li>SRC Trust Fund Applications</li> <li>Student Finance</li> <li>SRC Fund and Meal Application</li> </ul> | D4DLPQ<br>E40CMQ<br>E40CQ<br>E41TXQ<br>E41LPQ<br>E41TXQ<br>S48CGQ<br>S48CSQ<br>S48CSQ<br>S41NSQ<br>S41LEQQ<br>S41LNQ<br>S41LNQ<br>S41LNQ<br>S41LNQ<br>S44LCQ<br>S44ARQ | Diploma in Paralegal Studies<br>PGDIP IN LEGAL PRINCIPLES COMPLIANCE<br>PGDIP in Drafting&Interpretation of Con.<br>PGraduate Diploma in International Tax<br>Post Graduate Diploma in Tax Law<br>Post Graduate Diploma in Tax Law<br>HCert in Criminal Justice&Forensic Inves<br>Foundations of Animal Law<br>SLP in Board Governance<br>SLP IN BUSINESS RESCUE<br>SLP in Compliance Management<br>SLP in Insolvency Law and Practice<br>SLP in Legislative Drafting<br>Law and Industry IR 4.0<br>Legal Masterclass Series<br>SLP in Money Laundering Control<br>Bridging Programme: Paralegal |

### Step 7: Save and Continue

| emic Record<br>Address/Contact Details | Step 1: Select how you would like to study for the qua<br>Step 2: Select when you would like to study for this qua<br>Step 3: Select your intended study period (e.g. First Y<br>Step 4: Enter a number representing your order of pre<br>Step 5 (Optional) Click 'View Calendar Information' to<br>Step 6: Confirm your acceptance of the application pr<br>Academic Year:<br>Qualification? | lification from the list provided<br>ualification from the list provide<br>(ear, Second Year etc).<br>eference for this application(i.e.<br>view year book/calendar info<br>ocess rules and regulations at<br>2025<br>F4CJFQ: HCert in Criminal Ju | d.<br>ed.<br>2. 1 = First Choice,2<br>ormation based on y<br>nd submit your app<br>istice&Forensic Inve | ! = Second Choice etc.)<br>iour selection.<br>lication by clicking the 'S<br>as |
|----------------------------------------|----------------------------------------------------------------------------------------------------|----------------------------------------------------------------------------------------------------|----------------------------------------------------------------------------------------------------|---------------------------------------------------------------------------------|
| IIC/Residence Application              | When would you like to study for the qualification?                                                                                                    | YEAR BLOCK                                                                                                    |                                                                                                    | J                                                                               |
| ha Rules and Regulations               | In which period are you intending to study?                                                                                                    | FIRST YEAR                                                                                                    | ~                                                                                                    |                                                                                 |
| ing Grade 12 Results?                  | Academic Preference:                                                                                                    | 1                                                                                                    |                                                                                                    |                                                                                 |
| revious Studies at                     |                                                                                                    |                                                                                                    |                                                                                                    |                                                                                 |
| itution                                | Save and Continue Restart Process View                                                                                                    | v calendar information                                                                                                    |                                                                                                    |                                                                                 |
| ng of Documents                        |                                                                                                    |                                                                                                    |                                                                                                    |                                                                                 |
| hic/Residence Application              |                                                                                                    |                                                                                                    |                                                                                                    |                                                                                 |
| ation                                  |                                                                                                    |                                                                                                    |                                                                                                    |                                                                                 |
| s to Registration                      |                                                                                                    |                                                                                                    |                                                                                                    |                                                                                 |
| ice Registration                       |                                                                                                    |                                                                                                    |                                                                                                    |                                                                                 |
| na Statement                           |                                                                                                    |                                                                                                    |                                                                                                    |                                                                                 |
| and Credit Card                        |                                                                                                    |                                                                                                    |                                                                                                    |                                                                                 |
| cknowledgment of Debt)                 |                                                                                                    |                                                                                                    |                                                                                                    |                                                                                 |
| n Banking details                      |                                                                                                    |                                                                                                    |                                                                                                    |                                                                                 |
| tement                                 |                                                                                                    |                                                                                                    |                                                                                                    |                                                                                 |
| st Fund Applications                   |                                                                                                    |                                                                                                    |                                                                                                    |                                                                                 |
| : Finance                              |                                                                                                    |                                                                                                    |                                                                                                    |                                                                                 |
| nd and Meal Application                |                                                                                                    |                                                                                                    |                                                                                                    |                                                                                 |

You will receive an automated email stating that your application has been received for processing.

#### **GENERATING A PROFORMA STATEMENT**

UJ has implemented a 2-Step Login to ensure your personal information stays private and protected. Below is a step-by-step guide to help you login.

### HOW TO LOG IN

NB: You will be required to login with a PIN and PASSWORD

- Select Student in the options provided
- The PIN and PASSWORD are not the same
- Please make sure that you DO NOT copy and paste your details
- Your login credentials must be typed manually
- DO NOT use autosave or use autofill to login

#### **STEP 1: PIN LOGIN**

 $\checkmark$  Use the following link to begin the login process:

https://registration.uj.ac.za/pls/prodi41/w99pkg.mi login

 $\checkmark$  Type in your student number and 5-digit PIN then click on Login

(If you forgot your pin or student number, please click on the relevant button to retrieve your credentials).

| Student Login: Login Credentials                  |
|---------------------------------------------------|
|                                                   |
| Student Number:                                   |
| Pin:                                              |
| (5 numeric digits.Do not start with a 0.)         |
| Login Forgot Pin Change Pin Forgot Student Number |

### **STEP 2: PASSWORD LOGIN**

Once logged in with the PIN, you will be directed to a page where you will need to create a password to continue.

 $\checkmark$  A temporary password (different from the PIN) will be sent to the email address that is registered on our student information system.

 $\checkmark$  You will use this temporary password to create your own password, following the password requirements as per the yellow highlighted section on screenshot below.

 $\checkmark$  Fetch the temporary password from your emails, type it in the temporary password field, and create your own password on the new password field. (If you do not receive the temporary password within 3 minutes, return to the login page and click on forgot password then check your emails again).

The temporary password is only valid for 15 minutes, whereafter you must request a new one by clicking on forgot password.

### How to Apply for a Programme

| Please supply you                                                                                                    | ur password                                                                                                    |                          |
|----------------------------------------------------------------------------------------------------|----------------------------------------------------------------------------------------------------|--------------------------|
| You need to supply your                                                                                                    | password in order to c                                                                                                    | omplete the login proces |
| A temporary password ha<br>Please use that in order t                                                                                                    | as been mailed to you.<br>o continue with the log                                                                                              | gin process.             |
| Temporary Password                                                                                                    |                                                                                                    | *                        |
| New Password                                                                                                    |                                                                                                    | *                        |
| Repeat New Password                                                                                                    |                                                                                                    | *                        |
| c                                                                                                    | Login Forgot P                                                                                                    | Password                 |
| New password entered n<br>* be at least 14 character<br>* Include at least one upp<br>* Include at least one low<br>* Include at least one spe<br>* Include at least one nur<br>* Not contain your login n<br>* Not contain more than 2<br>* Not be as ame as the | s in length,<br>ercase letter,<br>ercase letter,<br>cial character,<br>nerical digit,<br>umber,<br>2 repeating digits and<br>previous password |                          |

If you have previously created a password, you will be prompted to login with the password as per the screenshot below. You can click on the **"Forgot Password"** button if you cannot remember your password and follow the instructions to reset your password.

| Please supp      | ly your password                                        |
|------------------|---------------------------------------------------------|
| You need to supp | ly your password in order to complete the login process |
|                  |                                                         |
| Password         | *                                                       |
| Log              | in Forgot Password                                      |
|                  | Change Password                                         |
|                  |                                                         |

#### **STEP 3: PROFORMA STATEMENT**

Once logged in, on the left-hand side click on "Proforma Statement" and then click on "Generate

a Provisional Proforma Statement" as shown in the screenshot below:

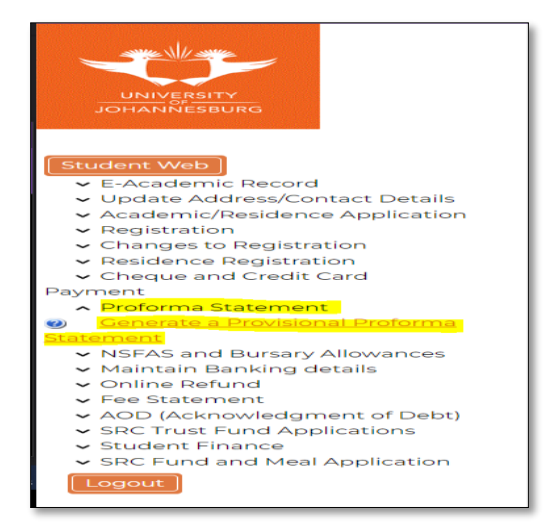

Select the programme that you require a proforma statement for.

| Jniversity o                                                  | fJohannesburg            |                                                | Monday, th October 202                                                 |                                                              |                                       | ober 2024                               |                               |
|---------------------------------------------------------------|--------------------------|------------------------------------------------|------------------------------------------------------------------------|--------------------------------------------------------------|---------------------------------------|-----------------------------------------|-------------------------------|
| Generate a                                                    | Provisional Pro          | forma Statement                                |                                                                        |                                                              |                                       |                                         |                               |
| Student Numb                                                  | er: 2                    |                                                |                                                                        |                                                              |                                       |                                         |                               |
|                                                               |                          |                                                |                                                                        |                                                              |                                       |                                         |                               |
| Name:                                                         |                          |                                                |                                                                        |                                                              |                                       |                                         |                               |
| Name:<br>Note: Please n<br>Statement for.                     | ote that the following P | roforma Statement is o <mark>nl</mark> y a l   | PROVISIONAL statement and may be subject to change. Cli                | ck on the Academic Year (blue) for the quali                 | fication code you                     | want a Provisional P                    | roforma                       |
| Name:<br>Note: Please n<br>Statement for.<br>Academic         | ote that the following P | roforma Statement is only a l                  | PROVISIONAL statement and may be subject to change. Cli                | ck on the Academic Year (blue) for the quali                 | fication code you<br>Contract         | want a Provisional P<br>Quote           | <sup>t</sup> roforma<br>Quote |
| Name:<br>Note: Please n<br>Statement for.<br>Academic<br>Year | Academic<br>Preference   | roforma Statement is only a l<br>Qualification | PROVISIONAL statement and may be subject to change. Cli<br>Description | ck on the Academic Year (blue) for the quali<br>WRS<br>Score | fication code you<br>Contract<br>Code | want a Provisional P<br>Quote<br>Number | roforma<br>Quote<br>Tota      |

Select the module or subject for which you need the statement and continue.

| Student Number:<br>Name:                                                                                                    |                                                                                                    |                                     |
|----------------------------------------------------------------------------------------------------|----------------------------------------------------------------------------------------------------|-------------------------------------|
| AcademicYear 2025                                                                                                    |                                                                                                    |                                     |
| Qualification Programme Name                                                                                                    |                                                                                                    |                                     |
| Mode of Study DT - APK PART-TIME                                                                                                    |                                                                                                    |                                     |
|                                                                                                    |                                                                                                    |                                     |
| Academic Period 0 - YEAR BLOCK                                                                                                    |                                                                                                    |                                     |
| Period of Study 1 - FIRST YEAR                                                                                                    |                                                                                                    |                                     |
| Academic Period (0 - YEAR BLOCK<br>Period of Study   1 - FIRST YEAR<br>Note: Choose the relevant subject(s) that you would like to appear or<br>untick the box it means the subject is compulsory and must be selecte<br>Subject                                                   | the Provisional Proforma Statement by clicking in the checkbox(es) left of the subject code and name. Should a subject be greyed<br>d. After you have selected the relevant subject click on "Continue Quote" to finalise your Provisional Proforma Statement.<br>Subjects Available for Selection                                                         | out and you cannot                  |
| Academic Period ID - YEAR BLOCK<br>Period of Study 1 - FIRST YEAR<br>Note: Choose the relevant subject(s) that you would like to appear or<br>untick the box it means the subject is compulsory and must be select<br>Subject                                                      | the Provisional Proforma Statement by clicking in the checkbox(es) left of the subject code and name. Should a subject be greyed<br>ad. After you have selected the relevant subject click on "Continue Quote" to finalise your Provisional Proforma Statement.<br>Subjects Available for Selection<br>Compulsory/Information Subject Weight               | out and you cannot                  |
| Academic Period ID - YEAR BLOCK Period of Study 1 - FIRST YEAR Note: Choose the relevant subject(s) that you would like to appear or writck the box it means the subject is compulsory and must be select Subject Module A Name                                                    | the Provisional Proforma Statement by clicking in the checkbox(es) left of the subject code and name. Should a subject be greyed<br>d. After you have selected the relevant subject click on "Continue Quote" to finalise your Provisional Proforma Statement.<br>Subjects Available for Selection<br>Compulsory/Information Subject Weight<br>Yes         | out and you cannot<br>Credii        |
| Academic Period [0 - YEAR BLOCK<br>Period of Study [1 - FIRST YEAR<br>Note: Choose the relevant subject(s) that you would like to appear or<br>untick the box it means the subject is compulsory and must be select<br>Subject<br>Module A Name<br>Module B Name                   | the Provisional Proforma Statement by clicking in the checkbox(es) left of the subject code and name. Should a subject be greyed<br>ad. After you have selected the relevant subject click on "Continue Quote" to finalise your Provisional Proforma Statement.<br>Subjects Available for Selection<br>Computsory/Information Subject Weight<br>Yes        | out and you cannot<br>Credii<br>.11 |
| Academic Period ID - YEAR BLOCK<br>Period of Study II - FIRST YEAR<br>Note: Choose the relevant subject(s) that you would like to appear or<br>untick the box it means the subject is compulsory and must be selech<br>Subject<br>Module A Name<br>Module B Name<br>Module BZ Name | the Provisional Proforma Statement by clicking in the checkbox(es) left of the subject code and name. Should a subject be greyed<br>ad. After you have selected the relevant subject click on "Continue Quote" to finalise your Provisional Proforma Statement.<br>Subjects Available for Selection<br>Compulsory/Information Subject Weight<br>Yes<br>Yes | out and you cannot<br>Credit<br>.11 |

You will then be able to view the estimated FEES of the programme you want to study.

Then Click "Generate Quote" to save.

| University of Johannesburg                                                                                                    |                                                                                                    |                                                                                                    | Monday, 7th Octo                                                                  | ber 2024                             |
|----------------------------------------------------------------------------------------------------|----------------------------------------------------------------------------------------------------|----------------------------------------------------------------------------------------------------|-----------------------------------------------------------------------------------|--------------------------------------|
| Generate a Provisional Proforma Statement Student Number: Name:                                                                                                    |                                                                                                    |                                                                                                    |                                                                                   |                                      |
| AcademicYear         2025           Qualification         Programme Name           Mode of Study         DT - APK PART-TIME           Academic Period 0 - VEAR BLOCK         Period of Study           Period of Study         1 - FIRST YEAR                                                                                                    | to reject this quote                                                                                                    |                                                                                                    | Academic Cred           This         Prev           Registration Aca         1.12 | its<br>vious<br>demic Year<br>5      |
| Subjects Applied For<br>Module A Name<br>Module B Name<br>Module B Name                                                                                                    | Mode of Study<br>DT - APK PART-TIME<br>DT - APK PART-TIME<br>DT - APK PART-TIME<br>DT - APK PART-TIME                                                           | Academic Period<br>1 - SEMESTER ONE<br>2 - SEMESTER TWO<br>2 - SEMESTER TWO                                                     | Academic Credits<br>.150<br>.140<br>.140                                          | Fee<br>5,270.0<br>5,270.0<br>5,270.0 |
|                                                                                                    |                                                                                                    |                                                                                                    | Qualification Fee<br>Registration Fee and ICT Levy<br>Total                       | 0.0<br>1,150.0<br>16,960.0           |
| Generate Quote         Cancel Quote         Change Subject Selection         Make Payment           Note:         IMPORTANT: To ensure the confidentiality of your personal information, we've passwort           PROCESSING OF A PAYMENT PLEASE NOTE THE FOLLOWING:         OPTION 1: To continue making an online credit or debit card payment, please click on the OPTION 2: , you can make an EFT using the below banking details. EFT's made from an entertaint of the University has been set up as a predefined beneficiary. The FNB Student Fee Account of the University has been set up as a predefined beneficiary. Tuttion Fee Account name: University of Johannesburg UJ Tuttion Fee Account as a beneficiary Account name: University of Johannesburg UJ Tuttion Fee Account as a beneficiary Account name: University of Johannesburg UJ Tuttion Fee Account as a Cheque Account           Bank: First National Bank         Account Type: C10-554           Account Type: Student nr         Swift code: FIRNZAJJ           After Derividing First Public Program         State first patient nr | d protected the generated proforma<br>ie tab to the left of this screen named<br>ny other bank than FNB can take up t<br>y at All major banks and you therefore | with your ID Number<br>I "Cheque and Credit Card Pay<br>to 48 hours to reflect in the stude<br>a don?t need the actual bank acc | nents".<br>nt account<br>ount number to make a payment, just se                   | elect the UJ                         |
| After Registration you can access BlackBoard on the link below     BlackBoard Login                                                                                                    |                                                                                                    |                                                                                                    |                                                                                   |                                      |

The quote can be saved or downloaded.